# Golfshot: Golf GPS

Android Användarhandbok

Version 1.8

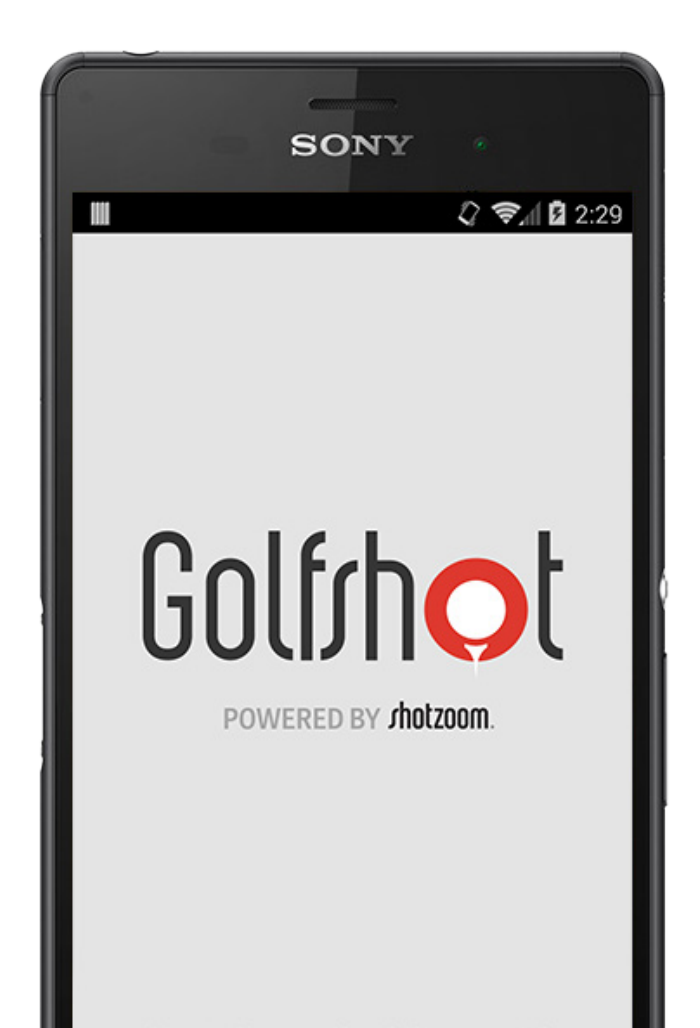

# Innehåll

| Hemskärm                   | 3  |
|----------------------------|----|
| Scorekort                  | 6  |
| Statistik                  | 7  |
| USGA <sup>®</sup> Handicap | 8  |
| GolfNow Teetider           | 9  |
| Android Wear™              | 10 |
| Tips & Övningar            | 11 |
| Inställningar              | 12 |

| Välj en Anläggning | 14 |
|--------------------|----|
| Rundinställningar  | 15 |
| Hållista           | 16 |
| GPS-Skärm          | 17 |
| Zooma              | 19 |
| Välj Klubbor       | 20 |
| Förhandsgranska    | 21 |
| Slagspårning       | 22 |
| Rundmeny           | 23 |
| Hålinformation     | 24 |
| Scoring            | 25 |

| Maximera         | 28 |
|------------------|----|
| batterilivslängd |    |
| Supportresurser  | 29 |

## Hemskärm

#### Spela Golf

Tryck "Spela golf" för att börja en runda med Golfshot. För Promedlemmar, kan du direkt välja en anläggning och börja din runda. Gratis-medlemmar kommer att uppmanas att uppgradera till Pro-Medlemskap, börja eller fortsätta 7-dagars Pro-provversion, eller fortsätta med Gratisversionen. När man återvänder till startskärmen under en runda, kommer knappen att ändras till "Återuppta Runda". Du måste avsluta en pågående runda innan du kan starta en annan.

#### USGA® Handicap

Tryck "USGA® Handicap" för att länka ditt GHIN®-nummer för enkel USGA® Handicap-hantering.

|                                            | 2                             | 2:29 🕄 🖞 🕄 |
|--------------------------------------------|-------------------------------|------------|
| Golfrhot                                   |                               | :          |
| ORECARDS                                   | HOME                          | STATISTICS |
| <table-cell-rows> Play G</table-cell-rows> | olf                           | 5          |
| 🥑 GolfNo                                   | ow Tee Ti                     | mes        |
|                                            | Handica                       | ар         |
| 🐓 Tips &                                   | Drills                        |            |
| I≣ News                                    |                               |            |
| Golfweek Ap                                | on Day On Top<br>ril 27, 2015 |            |
| The Din Shoot Ba                           | ndon's Best 18 H              | loles      |
| $\bigcirc$                                 | $\Box$                        | IJ         |

### Hemskärm

#### **GolfNow Teetider**

Sök, boka och avnjuta upp till 80% rabatt av GolfNow teetider för dina favoritbanor.

#### Tips & Övningar

Få tillgång till Tips & Övningar-analys och videoinstruktioner direkt i Golfshot.

#### Nyhetsflöde

Nyhetsflödet fylls med det senaste innehållet och erbjudanden från hela golfbranschen.

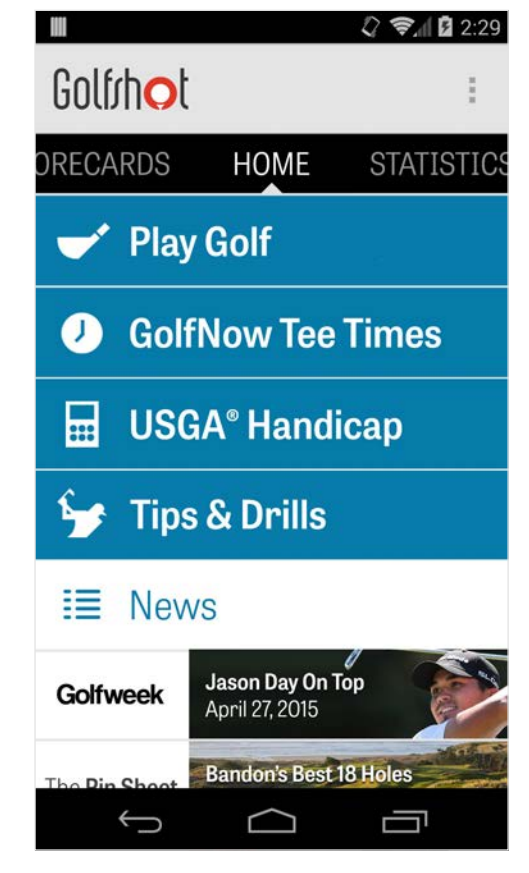

### Hemskärm

#### Statistik

Svep åt höger för att se alla din samlad statistik från rundor spelade, inklusive fairway och GIR procentsats.

#### Scorekort

Svep åt vänster för att visa en lista över alla dina rundors scorekort och redigeringsalternativ.

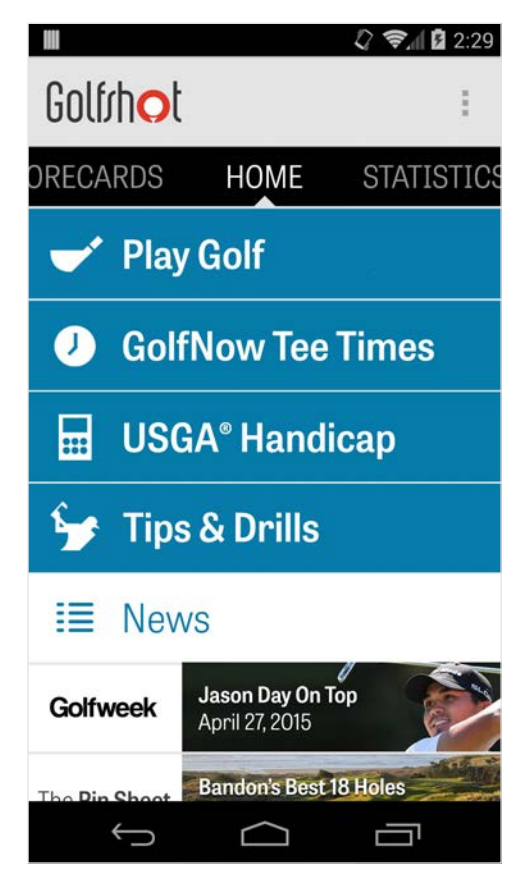

### Scorekort

Visar alla rundor du har spelat med Golfshot. Visar rundan och nettoscore, GIR och fairway procentsats, och puttinggenomsnitt. Använd sökfunktionen för att hitta rundor på en viss bana. Tryck på en runda för alternativ för att se scorekortet, spårade slag och redigera score.

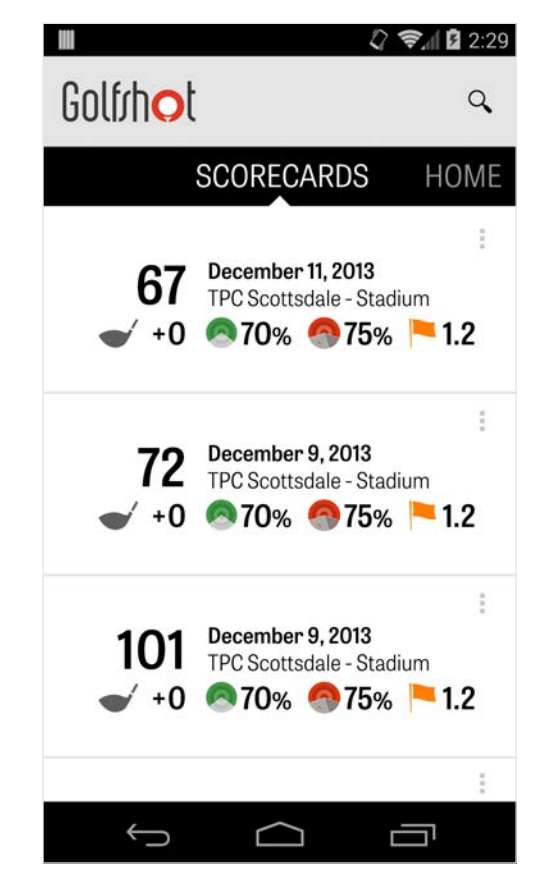

### Statistik

Analysera dina Fairways, Greens in Regulation, Putting, Pars och klubbstatistik. Tryck på en kategori för att se mer detaljer för den specifika rundan som spelats.

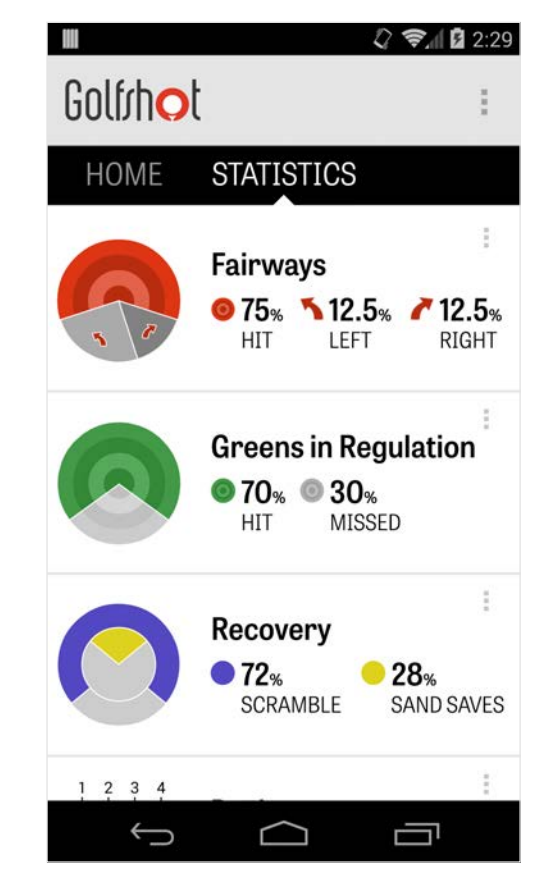

## USGA® Handicap

Golfshot Pro medlemmar kan länka befintliga GHIN®-nummer till Golfshot. Du kan skicka dina score här eller i slutet av en runda till ditt USGA Handicap Index® när ditt GHIN®-nummer är kopplat. Se alla dina rundor som skickas till ditt USGA® Handicap Index, posta befintliga rundor som antecknats i Golfshot, eller skicka en rund manuellt genom att trycka plusikonen i det övre högra hörnet.

\*Observera: USGA® kräver minst fem scores för att skrivas in på USGAgodkända banor innan du får ditt Handicap Index®-score. USGA Handicap Index®-score granskas och uppdateras två gånger i månaden.

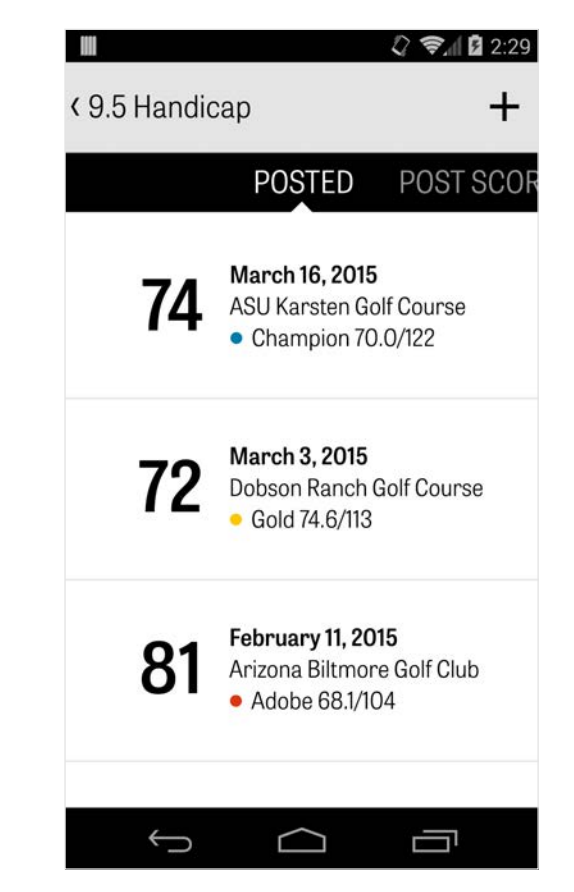

### **GolfNow Teetider**

Du kan söka och boka i appen, GolfNow teetider med exklusiva rabatter för Golfshotmedlemmar. Sök enkelt efter teetider i ditt område eller på särskilda golfbanor, och samla favoriter för att snabbt boka och bjuda in vänner att spela.

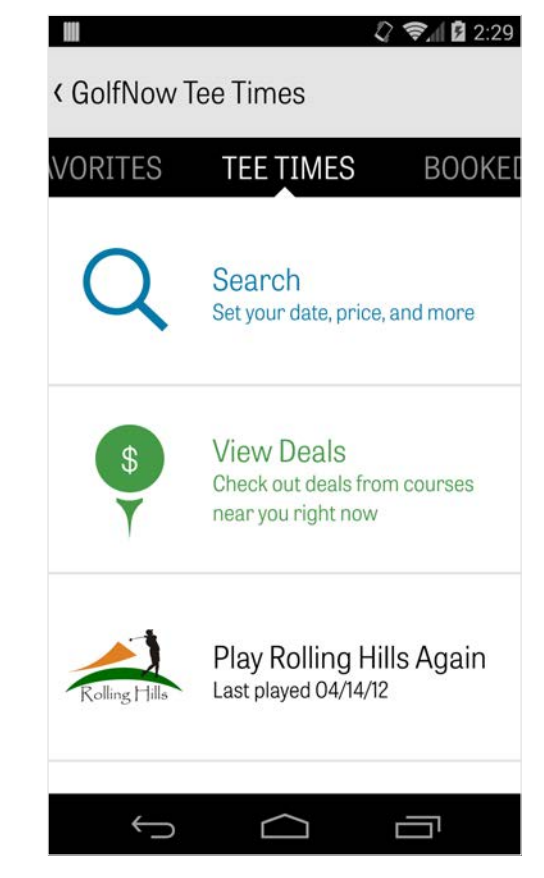

#### Golfrhot

### Android Wear™

Ladda ner Android Wear<sup>™</sup>-appen på din smartphone från Google Play, följ anvisningarna för att para ihop din bärbara enhet via Bluetooth. Öppna din Golfshotapp på din smartphone och börja spela en runda för att kontrollera att din bärbara enhet känner igen anslutningen. Gratismedlemmar får hålets par, handicap, och längd samt live GPS-avstånd till green. Promedlemmar får aktuella avstånd till alla mål, hinder och green, GPS-luftvyer, ange score och spårning av slag.

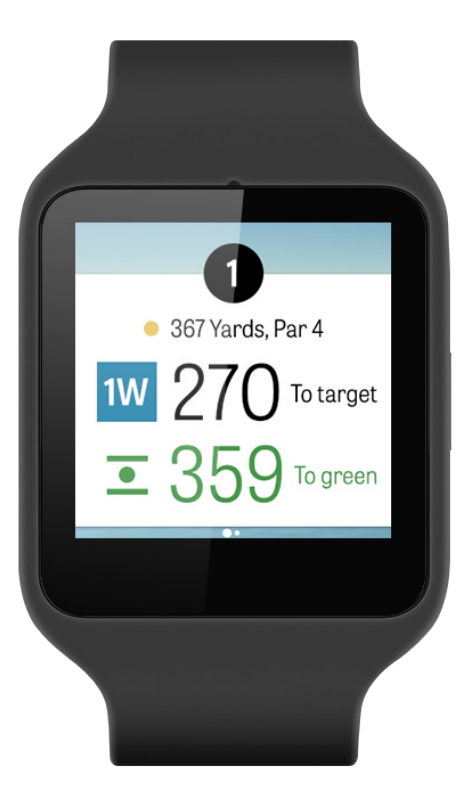

# Tips & Övningar

Tips & Övningar är ett i-appen-köp som ger tillgång till fler än 175+ instruktionsfilmer från mästarinstruktörer, samt förbättringsrekommendationer som drivs med hjälp av användarstatistik antecknad i Golfshot.

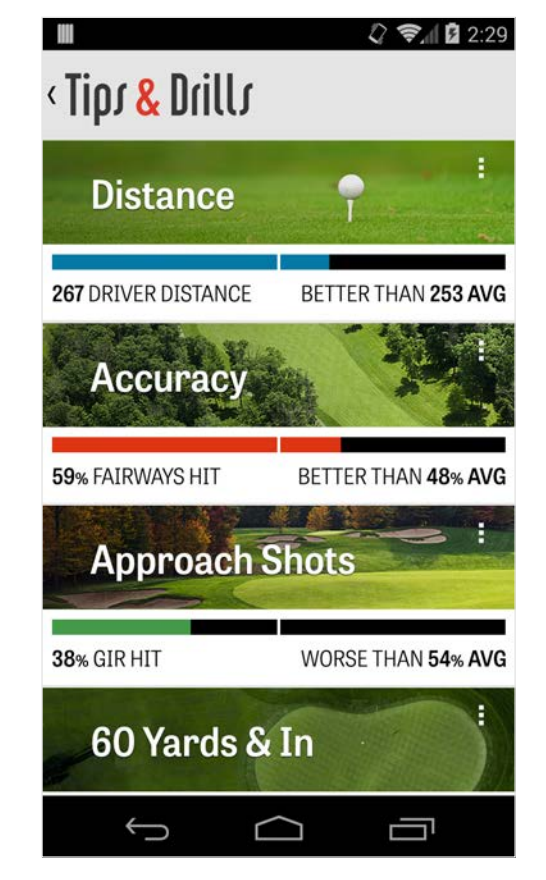

# Inställningar

#### Om & Support

Se våra användarhandböcker, hur-man-gör-videor, vanliga frågor, betygsätta och dela Golfshot, och tala direkt med vårt supportteam i appen.

#### Konto

Visar redigerbar information om ditt konto, inklusive e-post, namn, handicap, med mera.

#### Allmänt

Innehåller inställningar som påverkar din banupplevelse, som anpassade lay-ups, statistikloggning och Aggressiv Caddie, som guidar dig till att använda klubbor på längre avstånd och ta bättre

| ►<br>Settings | 8           | 🖏 🗟 🗟 📶 💷 2:04 |
|---------------|-------------|----------------|
| About &       | & Support   |                |
| Accoun        | it (Nathan) |                |
| Genera        |             |                |
| Battery       | Life        |                |
| Equipm        | ient        |                |
| Course        | S           |                |
|               |             |                |
| €             | 命           | D              |

# Inställningar

slag genom doglegs.

#### Batteritid

Låter dig styra telefonens batteriförbrukning när du använder appen genom att justera GPS-uppdateringsfrekvensen och fördröjning för viloläge.

#### Utrustning

Lägg till och hantera dina aktiva och avlagda klubbor och annan utrustning.

#### Banor

Hämta banor till Golfshot baserat på land, stat eller provins.

| Σ             | 8 🖏 🗟 🛜 📶 50% 2:04 |
|---------------|--------------------|
| < Settings    |                    |
| About & Suppo | ort                |
| Account (Nath | an)                |
| General       |                    |
| Battery Life  |                    |
| Equipment     |                    |
| Courses       |                    |
|               |                    |
| <b>◆</b> )    | ۵ D                |
|               |                    |

# Välj en Anläggning

När du trycker "Spela golf" från startskärmen så visas Välj en Anläggning-skärmen. Välj anläggningar i närheten till din plats, dra åt vänster för senast spelade anläggningar, eller till höger för att bläddra och hämta nya. Peka på förstoringsglaset i det övre högra hörnet för att söka och uppdateringsikonen för att ladda ner alla anläggningar nära dig.

| ( Select a Escility                | ()<br>()<br>() | 2:29         |
|------------------------------------|----------------|--------------|
|                                    |                |              |
| 522 Golf Course                    | DKU            | 0.4 mi       |
| Rolling Hills Golf Course<br>Tempe | е              | 1.1 mi       |
| ASU Karsten Golf Cours             | se             | 1.5 mi       |
| Papago Municipal Golf<br>Phoenix   | Cours          | Se<br>1.8 mi |
| AllGolf at Rio Salado              |                | 2.0 mi       |
| Shalimar Golf Course               |                | 2.2 mi       |
| Arizona Bilmore Golf Co            | ourse          |              |
| Û<br>Û                             |                |              |

## Rundinställningar

Efter att du valt din anläggning, välj din bana och tee, lägg till upp till ytterligare 3 golfare, och redigera scorealternativ, som scoretyp och handicap. När dina inställningar valts tryck på "Starta Runda" för att börja.

|             |                     | 🗘 📚 🖞 🖬 2:29 |  |  |  |  |  |
|-------------|---------------------|--------------|--|--|--|--|--|
| < Rolling I | Hills Golf Course   |              |  |  |  |  |  |
|             | Tommy Visic         |              |  |  |  |  |  |
| <b>N</b>    | Chad Burggraf       |              |  |  |  |  |  |
| +           | Add Golfer          |              |  |  |  |  |  |
| Scoring     |                     |              |  |  |  |  |  |
| Handi       | cap Scoring         | OFF          |  |  |  |  |  |
| Match       | Match Game          |              |  |  |  |  |  |
| Stroke      | Stroke Play Scoring |              |  |  |  |  |  |
|             | Start Round         |              |  |  |  |  |  |
| <u>(</u>    |                     |              |  |  |  |  |  |

### Hållista

Scrolla ner för att se alla hål och deras avstånd och parinformation. Du kan välja vilket hål du vill börja på. Om du har spelat dessa hål innan, kommer annan information visas, liksom medelscore, fairwayprocentsatser, GIR-procentsats, och puttningsgenomsnitt. För att återgå till Hållistan, tryck på mobilens tillbakaknapp eller tryck på hålnumret i övre vänstra hörnet från GPS-skärmen.

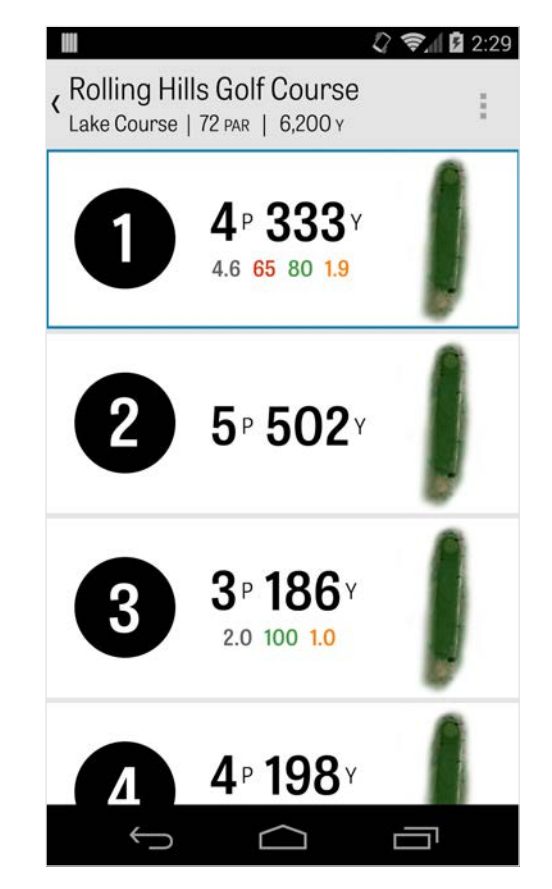

### **GPS-Screen**

GPS avstånden och flygbilder visas på samma skärm. För Promedlemmar trycker du på en sträcka eller hinder i den vänstra kolumnen och målet kommer att flyttas till den platsen. Din klubba visas i övre blå rutan med sin motsvarande statistik på höger. Tryck på den för att välja en annan och målet kommer att flyttas efter klubbans avstånd. Om du håller ner och scrollar målet till ett nytt område, så sätts manuella inställningen in, som visas med en orange "Reset"-ruta i det nedre vänstra hörnet. Tryck på den orangea rutan för att ställa tillbaka till automatiska avstånd. Svep åt vänster för att gå till föregående hål, och till höger för nästa hål. Gratismedlemmar kommer endast att ha avstånd till mitten av green i appen och Promedlemmar kommer att ha avstånd till framsidan och baksidan av den green och avstånden till hinder. Golfshot-classicmedlemmar

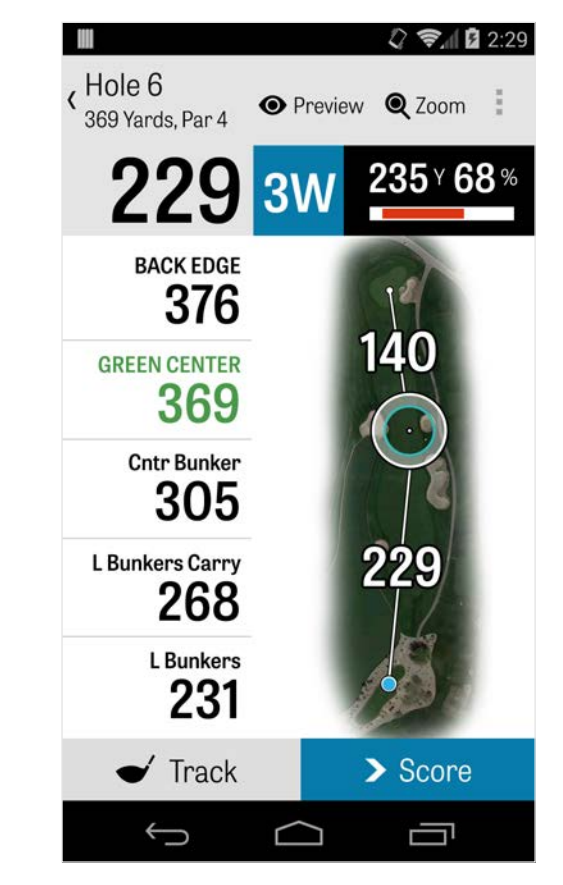

### **GPS-Screen**

som loggar in med sitt befintliga konto har fler extra funktioner än Free Edition, inklusive realtidsavstånd och möjlighet att zooma.

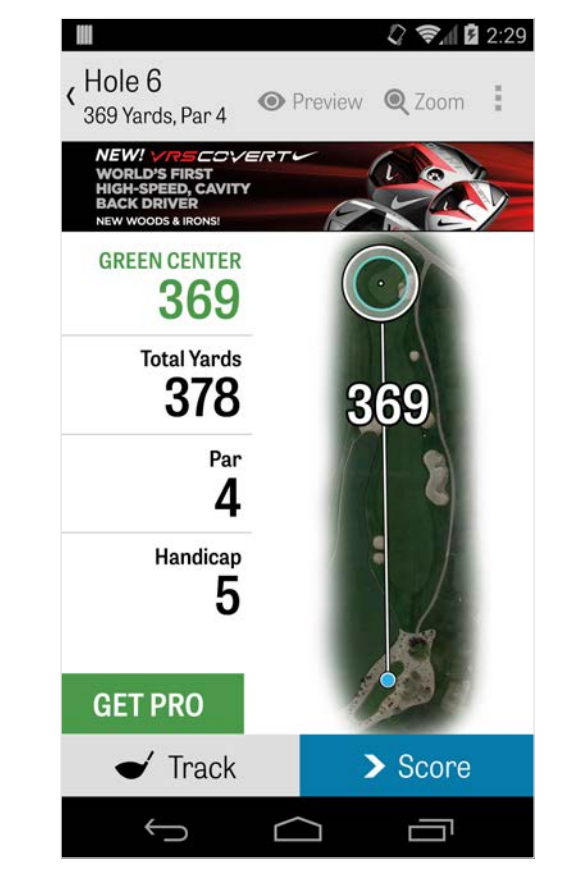

### Zoom

För Pro och Classic medlemmar, tryck på "Zoom"-ikonen i det översta fältet, eller dubbeltryck på antennenbilden för att zooma in. Målet förblir centrerat när du scrollar upp eller ned i hålet. Klubbuppläggningsavstånd visas som radiella linjer från mitten av green. Tryck på "Zoom" igen eller dubbeltryck för att gå tillbaka till den ursprungliga GPS-vyn. Gratis-medlemmar kommer inte att ha tillgång till zoom.

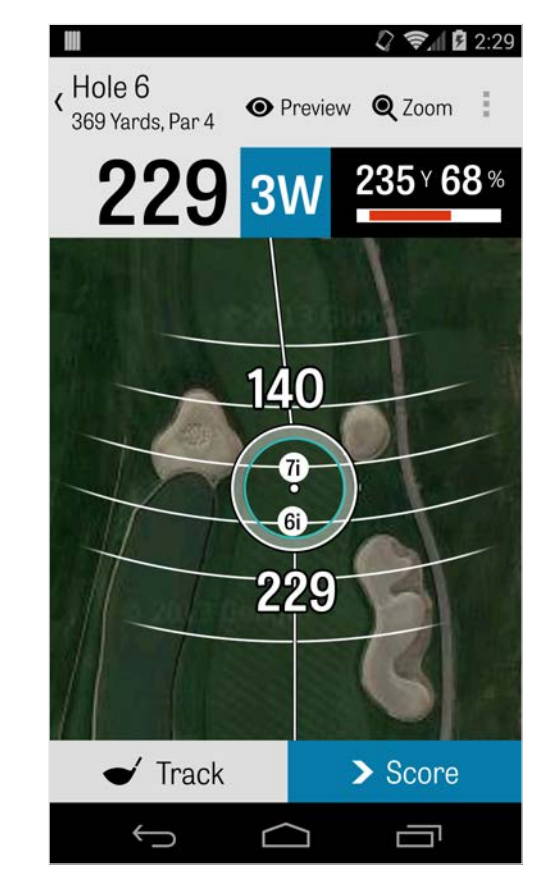

### Välj Klubbor

För Pro medlemmar tryck på den blå klubbrutan längst upp på GPS-skärmen för att visa din klubbinformation och välj en ny klubba. Bläddra åt vänster eller höger för att välja klubbar från din bag. Det genomsnittliga, minimum- och maximumavstånden registreras, samt den procentuella andelen av träff på mål. Tryck på ögon-ikonen i det blå fältet för att se att klubban visas i 3D-flygvyförhandsvisning (se Förhandsgranska). Gratis- och Classic-medlemmar har inte tillgång till klubbrekommendationer och val av klubba.

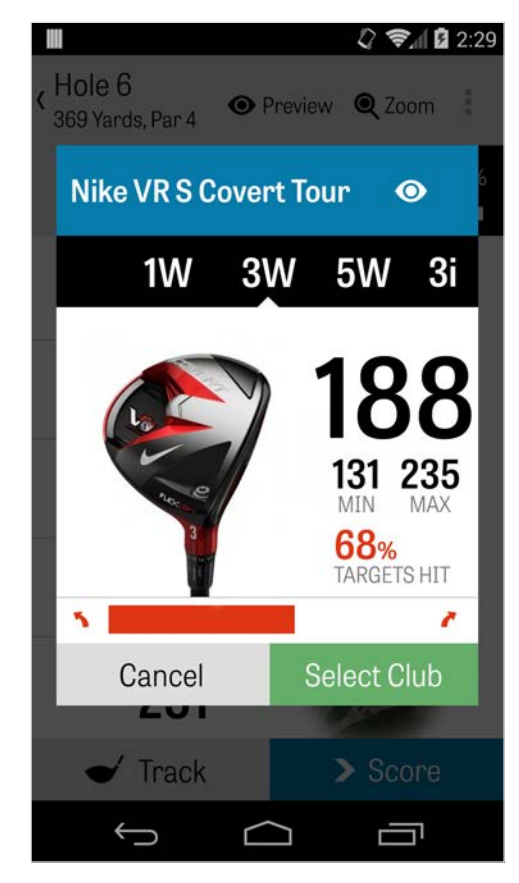

### Förhandsgranska

För att se en 3D-flygvyförhandsvisning av din hål, tryck på "Förhandsgranska"-ikonen i nedre fältet. Du kan flytta fram och tillbaka längs hålet med en svepande rörelse. För Promedlemmar, om du placerar målikonen manuellt på GPS-skärmen och trycker "Förhandsgranska", justeras platsen och visas på skärmen Förhandsvisning. Tryck på fliken Golfare för att visa en förhandsgranskning av din aktuella position. Tryck på bakåtknappen för att återgå till GPS-skärmen.

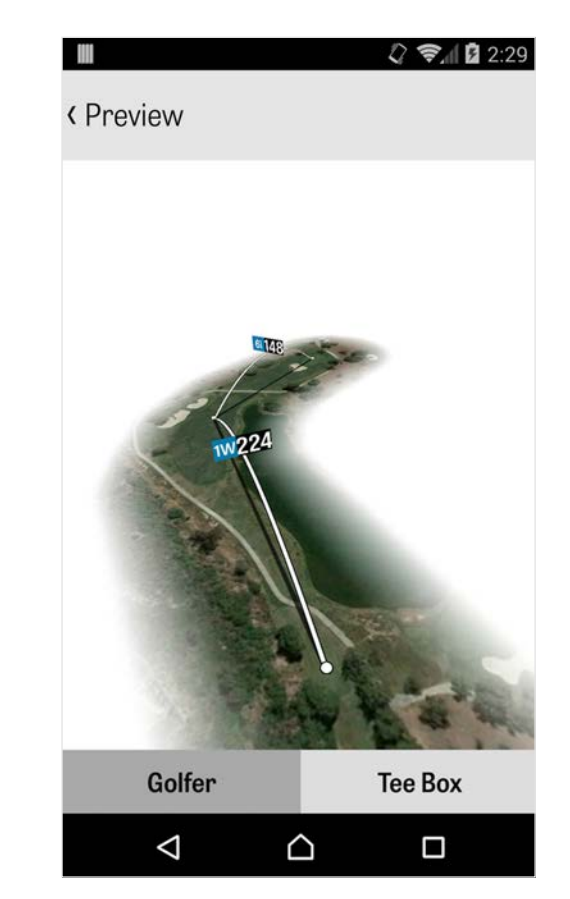

# Slagspårning

Tryck på ikonen Spåra i det nedre högra hörnet för att börja spåra ditt skott. En dialogruta visas som ber dig att gå till bollens nedslagsplats, med avståndet till höger visar din aktuella yardage. När du går vidare till din boll, kommer detta avstånd öka. När du har hittat din boll tryck på "jag är vid min boll" så kommer du att tas till Spårningsskärmen. Ange ditt avstånd och klubban som du använt, och om du träffat ditt mål eller missade till vänster / höger / långt / kort. Tryck sedan på "Spara" och ditt slag lagras. Du kan visa alla dina spårade slag i Hålinformation i Rundmenyn (se Hålinformation).

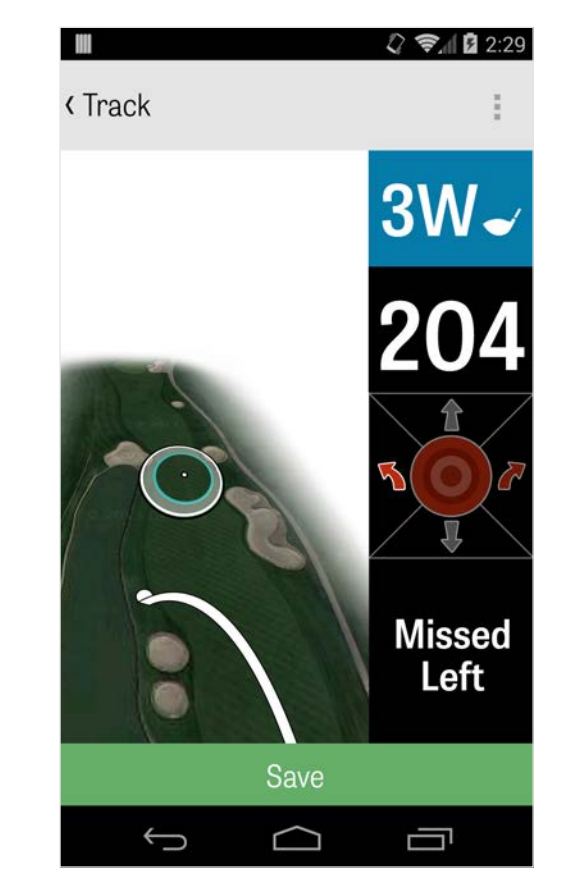

### Rundmeny

Rundmenyn visas genom att trycka på telefonens menyknapp eller ikonen för den fallande menyn i övre högra hörnet på actionfältet beroende på vilken Androidtelefon du har. Här kan du snabbt gå till andra hål, se hålinformation, sätta igång Strömsparläge, se scorekort, ta foton, ändra golfare, ändra nuvarande GPS-vyn eller avsluta din runda.

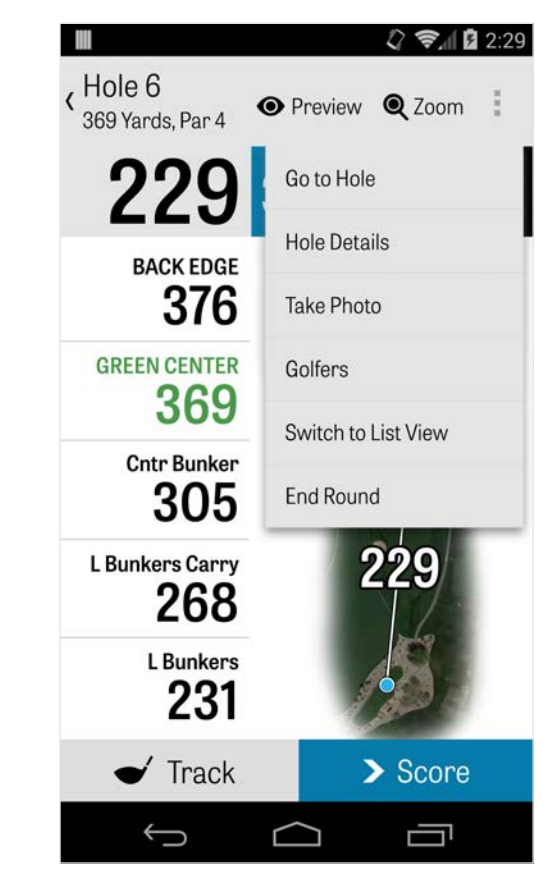

### Hålinformation

När du spelar din runda, så är din statistik, poäng och slag samlade. Du kan se informationen snabbt i Hålinformation-vyn genom att trycka telefonens menyknapp eller ikonen för fallande menyn i övre högra hörnet av fältet i GPS-skärmen och välja "Hålinformation". Här hittar du information om det aktuella hålet, din statistik och framsteg, spårade slag, scorekort, spelanteckningar och foton.

|      | MY                | AVERA  | GES              | HAND               |
|------|-------------------|--------|------------------|--------------------|
|      | 4.7<br>AVG SC     | ORE    | <b>75</b><br>FAI | <b>0</b> %<br>RWAY |
| Viev | PUTTS<br>v Scored | card   | GIR              |                    |
| Viev | v Tracke          | d Shot | S                |                    |
| Add  | Playing           | Note F | or Hol           | e 6                |
| Take | e Photos          |        |                  |                    |

## Scoring

För att komma åt poäng, tryck på "Score"-knappen från GPSskärmen. Du kan justera bruttoscore, puttar gjorda, teeklubba, fairwayträff, sandslag gjorda, och eventuella straff för dig och dina sekundära golfare. För andra golfare i din runda, kan du bara skriva in score och puttar som standard. För att logga deras fullständiga statistik måste du se till att Log Statistik och Log Puttar är påslagna för Sekundära golfare i Inställningar. När din scoreinformationen matas in och du trycker på den gröna knappen "Spara" längst ner, lagras din score. När du har angett en golfares score kommer du att tas till en lista över alla golfare som du antecknar score och statistik för. Tryck på en golfare att redigera scoreinformation i Ange-Scoreskärmen. Det gråa fältet under primära golfaren visar en snabb genomsnittsstatistik för just det hålet. Beroende på din speltyp vald

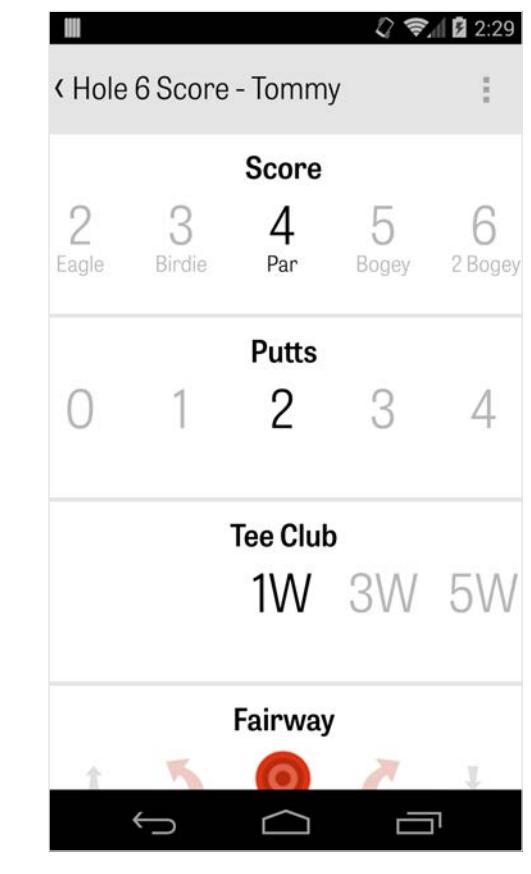

## Scoring

i RoundInställningar kommer de sekundära nummret på höger sida visa slag och puttningsinformation. Du kan se ditt scorekort när som helst genom att vrida telefonen när du är i GPS-skärmen (kan också stängas av i Inställningar).

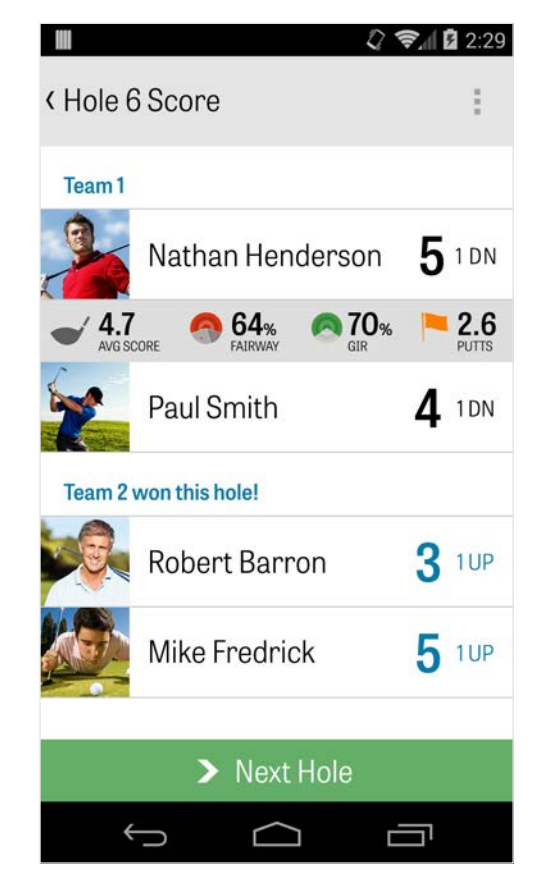

# Scoring

Tryck på en golfares namn för att visa fullständig statistik, och tryck igen för att återgå till listan med golfare.

| Golf/hot        | Ken McDonald Golf Course<br>Ken McDonald   Mar 6 |    |    |    |    |    |    | <b>urse</b><br>Mar 6 |     |      |
|-----------------|--------------------------------------------------|----|----|----|----|----|----|----------------------|-----|------|
|                 | 1                                                | 2  | 3  | 4  | 5  | 6  | 7  | 8                    | 9   | OUT  |
| Dan Fournier    | 5                                                | 6  | 6  | 5  | 4  | 6  | 4  | 5                    | 6   | 47   |
|                 | +1                                               | +2 | +4 | +4 | +5 | +7 | +7 | +9                   | +11 | +11  |
| PAR             | 4                                                | 5  | 4  | 5  | 3  | 4  | 4  | 3                    | 4   | 36   |
| PUTTS           | 2                                                | 2  | 2  | 2  | 2  | 3  | 2  | 3                    | 3   | 21   |
| FAIRWAYS        | 0                                                | 0  | 0  | 0  | 6  | 0  | 0  |                      | 0   | 100% |
| GIR             | Θ                                                | 0  | 0  | 0  | 0  | 0  | 0  | 0                    | Θ   | 22%  |
| SAND SHOTS      |                                                  |    |    |    |    | 1  |    |                      |     | 1    |
| PENALTY STROKES |                                                  |    |    |    |    |    |    |                      | 1   | 1    |

## Maximera batterilivslängd

För att få ut det mesta av din batteriladdning, gå till Inställningar > Batteritid > GPS-Uppdateringsfrekvens och välja "Långsammaste". Du kan också använda dessa batterisparande tipsen:

- 1. Välj högre minutantal i INställningar
- 2. Ladda batteriet fullt innan varje runda
- 3. Stänga av Wi-Fi och Bluetooth
- 4. Sänka skärmens ljusstyrka
- 5. Låsa skärmen mellan slagen

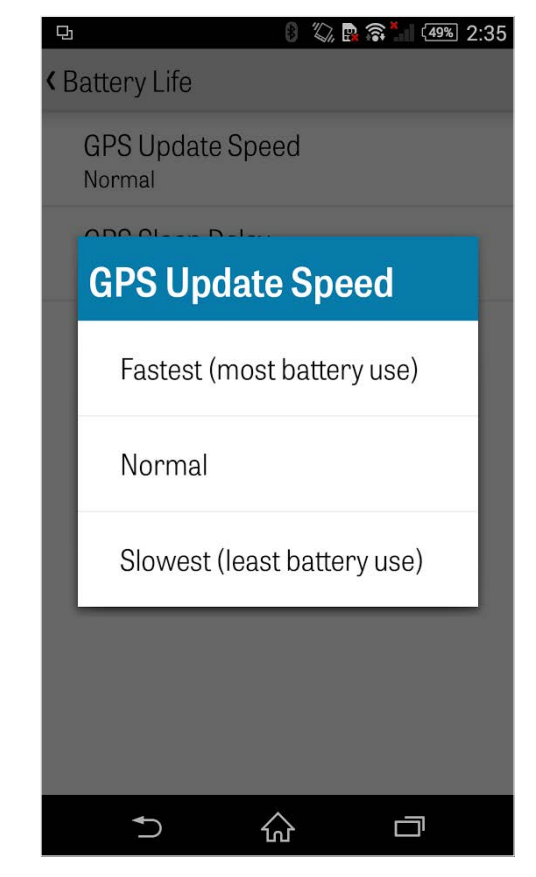

### Supportresurser

#### På webben

Support & Vanliga frågor, banor, kontaktsida, eller e-post: support@ golfshot.com

#### I-appen

Golfshot ger i-appen feedback och stöd för snabbare svarstider när du är på banan. Gå till Inställningar> Om & Support > Skicka oss din feedback

#### **GolfNow teetider Support**

telefon: 1-800-767-3574 eller e-post: customerservice@golfnowsolutions.com